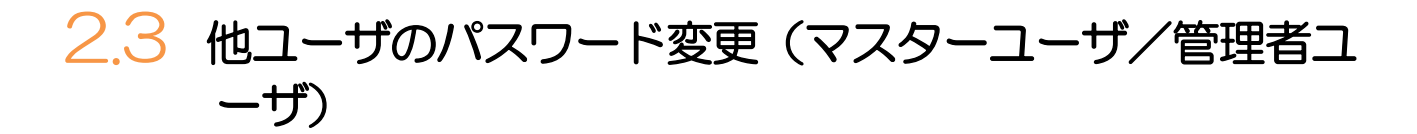

マスターユーザ、または管理者ユーザは、他のユーザのログインパスワード、および確認用パスワードを変更することができます。

2.3.1 NCB ビジネスダイレクトトップページにて、[管理]>〔利用者管理〕>〔利用者情報の管理〕を選択します。

# 2.3.2 利用者一覧画面でパスワードを変更したいユーザを選択し、 [変更]を押します。

| 川用者管印                | - 利用者情報の新規                                                                                                    | 登録・削除・変更・照会        |         | BRSK005           |  |  |  |  |
|----------------------|----------------------------------------------------------------------------------------------------|--------------------|---------|-------------------|--|--|--|--|
| 利用者間<br>なお、勇<br>プロバイ | 利用者信頼の新規登録または変更する場合は、メール通知ノスワードが必要です。<br>なお、発行されたメール通知ノスワードはお客様がログアウトするまで有効です。<br>プロバイダーの事情によりメールが遅延する場合があります。                            |                    |         |                   |  |  |  |  |
| 利用者                  | 利用者情報の新規登録                                                                                                    |                    |         |                   |  |  |  |  |
| 利用者情                 | 報の新規登録を行う場合は、                                                                                                    | 「新規登録」ボタンを押してください。 |         |                   |  |  |  |  |
|                      |                                                                                                    | ▶ 新規登録             |         |                   |  |  |  |  |
|                      |                                                                                                    |                    |         |                   |  |  |  |  |
| 利用者                  | 利用者情報の削除・変更・照会                                                                                                    |                    |         |                   |  |  |  |  |
| 利用者情<br>利用者情<br>利用者情 | 利用省情報の滑除を行う場合は、対象の利用者を選択の上、「耐除」ボタンを押してください。<br>利用者情報の変更を行う場合は、対象の利用者を選択の上、「室里」ボタンを押してください。<br>利用者情報の通知を行う場合は、対象の利用者を選択のし、「降今」ボタンを押してください。 |                    |         |                   |  |  |  |  |
| 1                    |                                                                                                    |                    | 並び順:ログ・ | (>ID ▼ 昇順 ▼ (再表示) |  |  |  |  |
| 選択                   | ログインID                                                                                                    | 利用者名               | 利用者区分   | サービス状態            |  |  |  |  |
| 0                    | hanakodt                                                                                                    | データ花子              | 管理者ユーザ  | 利用可能              |  |  |  |  |
| 0                    | ichirodt                                                                                                    | データー朗              | 一般ユーザ   | ● 確認用パスワード一時利用停止  |  |  |  |  |
| 0                    | jirodt                                                                                                    | データニ郎              | マスターユーザ | 1 確認用パスワード利用停止    |  |  |  |  |
| 0                    | sachikodt                                                                                                    | データ幸子              | 一般ユーザ   | ログインパスワード一時利用停止   |  |  |  |  |
| 0                    | tarodt                                                                                                    | データ太郎 <b>2</b>     | 管理者ユーザ  | ● ログインパスワード利用停止   |  |  |  |  |
|                      |                                                                                                    |                    |         |                   |  |  |  |  |
|                      |                                                                                                    |                    |         |                   |  |  |  |  |

| 1 パスワードを変更したいユーザを                       | 選択 🔓 |
|-----------------------------------------|------|
| • • • • • • • • • • • • • • • • • • • • |      |
| 2 変更 ボタンを押す                             |      |
| • • • • • • • • • • • • • • • • • • • • |      |
|                                         |      |
|                                         |      |

★モ
▶ご自身のユーザを選択されても、パスワードの変更はできません。
・ご自身のパスワードを変更する >>>>> P.162 参照

#### 2.3.3 ログインパスワード、または確認用パスワードを変更し、 [次へ] を押します。

| 利用者管理 利用者変更                 | [基本情報] BRSK00                                                                                                    |                                                         |
|-----------------------------|----------------------------------------------------------------------------------------------------|---------------------------------------------------------|
| 利用省基本情報を変更利用者               | 個限を変更 〉 利用口通・限度級を変更 〉 内容確認 〉 変更完了 〉                                                                                                    | 1 ロジョンパスワートの 変更9 る/ 変更                                  |
| 変更内容を入力の上、「次へ」              | ボタンを押してください。                                                                                                    |                                                         |
| 利用者基本情報                     |                                                                                                    |                                                         |
| 利用者基本情報                     | 自動が設                                                                                                    | "変更する"を選択した場合                                           |
| ログインID                      | ※ログインIDを2回入力してください。           Manakodt         半角実数学6文字以上12文字以内           hanakodt         半角実数学6文字以上12文字以内                                                  | 2 ログインパスワード を入力 🔓                                       |
| 1<br>א-נסוערילים<br>2       | <ul> <li>✓ ソフトウェアキーボードを使用</li> <li>         ・ 東京しない         ・         ・         ・</li></ul>                                                                  | 3 確認用パスワードの "変更する/変更<br>しない"を選択                         |
| ی<br>۱۹۳۵-۲۹۰۲<br>۲۹۳۲-۲۹۰۲ | ● 変更する。         要更する           ● 変更する         単規模板学取得6文字以上12文字以外                                                                                             | "変更する"を選択した場合 <ol> <li>確認用パスワード</li> <li>を入力</li> </ol> |
| 利用者名                        | <b>831</b> データ花子 全角30文字以内                                                                                                    |                                                         |
| サービス状態                      | 利用可能                                                                                                    | 5 次へ ボタンを押す                                             |
| メールアドレス                     | <ul> <li>※メールアドレスを2回入力してください。</li> <li>hanakodt@ozora.co.jp</li> <li>単角英数学記号4文字以上54文字以外</li> <li>hanakodt@ozora.co.jp</li> <li>単角英数学記号4文字以上54文字以内</li> </ul> | パスワード以外は変更する必要はありません。<br>そのまま「次へ」ボタンを押してください。           |
| メールアドレス状態                   | 有効                                                                                                    |                                                         |
| 管理者権限                       | 付与する                                                                                                    |                                                         |
|                             | 〈 灰3 次^ 〉 5                                                                                                    |                                                         |
| í ×€                        |                                                                                                    |                                                         |

- ▶「ログイン時に強制変更する」にチェックした場合、パスワードを変更されたユーザが次回ログインした際に 「パスワード強制変更」画面が表示されます。>>>>> P.170 参照
- ▶「ログインパスワード」、「確認用パスワード」の説明については、P.9 をご参照ください。

### 2.3.4 利用者変更[権限]画面を表示して、 [次へ] を押します。

| 利用者管理 利用者変可    | 更 [権限]                       | BRSK010 |
|----------------|------------------------------|---------|
| 利用者基本情報を変更 利用  | 者権限を変更 利用口座・限度額を変更 内容確認 変更完了 |         |
| 変更内容を入力の上、「次へ」 | 」ボタンを押してください。                |         |
| サービス利用権限       |                              |         |
| 管理             | 登録内容                         |         |
| 操作履歴談会         | ☑ 全遍證照会                      |         |
| サービス連携         | 登録内容                         |         |
| 外為業務ASP        | ✓ 連携 * 連携先でも利用設定が必要となります。    |         |
|                | -                            |         |
|                |                              |         |
|                | く 戻る 次へ                      | > 1     |

#### 2.3.5 利用者変更[口座]画面を表示して、 [変更] を押します。 利用者管理 利用者変更[口座] BRSK011 1 変更 ボタンを押す 利用者基本情報を変更 利用者権限を変更 利用口座・限度領征変更 内容確認 友要完了 変更内容を入力の上、「変更」ボタンを押してください。 利用可能口座 並び順: 文店名 ▼ 昇順 ▼ 再表示) 全て 口座番号 口座メモ 1234567 資金移動用口座 - 青山支店 (100) 普通 詳細 可加交流(100) 可加 1234567 可加 1234567 ..... \*\*\*\*\*\*\* 戻る 変更 > 1 < [実行] を押します。 2.3.6 変更内容を確認し、 利用者管理利用者登録確認 BRSK012 利用者基本情報を変更 入利用者権限を変更 入利用口座・限度額を変更 内容確認 変更完了 1 確認用パスワード を入力 以下の内容で利用者信頼を登録します。 内容を確認の上、「実行」ボタンを押してください。 変更する内容は<mark>太宇</mark>で表示されています。 操作を行われているご自身の確認用パスワードを入 カしてください。 利用者基本情報 利用者基本情報 hanakodt 変更する └ ○ログイン時に強制変更する \_ \_ \_ . 実行 ボタンを押す 2 変更する └ ○ログイン時に強制変更する L 利用者名 データ花子 利用可能 hanakodt@oozora.co.ip 付与する サードス利用権限 ○全履歴照会 -ビス連携 ○連携 \*連携先でも利用設定が必要となります。 認証項目 1 🛤 🚥 > 2 く 戻る 👖 🗶

▶変更した項目は、背景をオレンジ色反転して太字で表示されます。

## 2.3.7 パスワードが変更されました。

| 利用者管理 利用者登録結果                                                                                       | BRSK013      |                               |
|----------------------------------------------------------------------------------------------------|--------------|-------------------------------|
| 利用各基本情報を変更 👌 利用名権限を変更 🍃 利用口座・限度額を変更 🍃 内容確認 🤇 空話                                                     | <b>1.7</b>   | パスワードを変更されたユーザが自身のパスワードの      |
| 以下の内容で利用者情報を登録しました。<br>サービス利用者間については対象の利用者が次回サービス利用時に有効になります。<br>変更した内容は <mark>法す</mark> で表示されています。 |              | 夏を行う場合<br>1 「パスワード強制変更」の操作手順へ |
| 利用者基本情報                                                                                             |              | 進みください。>>>>> P.170 参照         |
| 利用者基本情報 登録内容                                                                                        | 7            |                               |
| ログインID hanakodt                                                                                     |              |                               |
| ログイン/スワード 変更する<br>レログイン時に強制変更する                                                                     | 1            |                               |
|                                                                                                    |              |                               |
| 利用者名 データ花子                                                                                          |              |                               |
| サービス状態 利用可能                                                                                         |              |                               |
| メールアドレス hanakodt@oozora.co.jp                                                                       |              |                               |
| 管理者権限 付与する                                                                                          |              |                               |
| サービス利用権限                                                                                            |              |                               |
|                                                                                                    | ;            |                               |
| 操作原理概会 O全展型報会                                                                                       |              |                               |
| サービス連携 登録内容                                                                                         | 3            |                               |
| 外為業務ASP         ご連携 * 連携先でも利用設定が必要となります。                                                            |              |                               |
|                                                                                                    |              |                               |
| < ホームへ 利用者一覧へ ●                                                                                     |              |                               |
|                                                                                                    |              |                               |
|                                                                                                    |              |                               |
|                                                                                                    |              |                               |
| ▶パスワードを変更したユーザに、                                                                                    | 変更後のパスワードを連絡 | 引してください。                      |